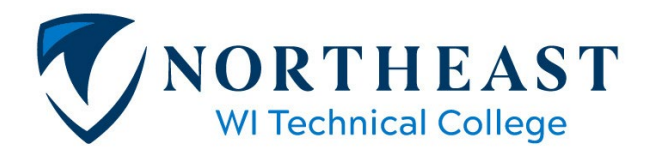

## How to Accept, Change, or Decline Your Financial Aid Offer

## Step 1: Log into your my.NWTC account

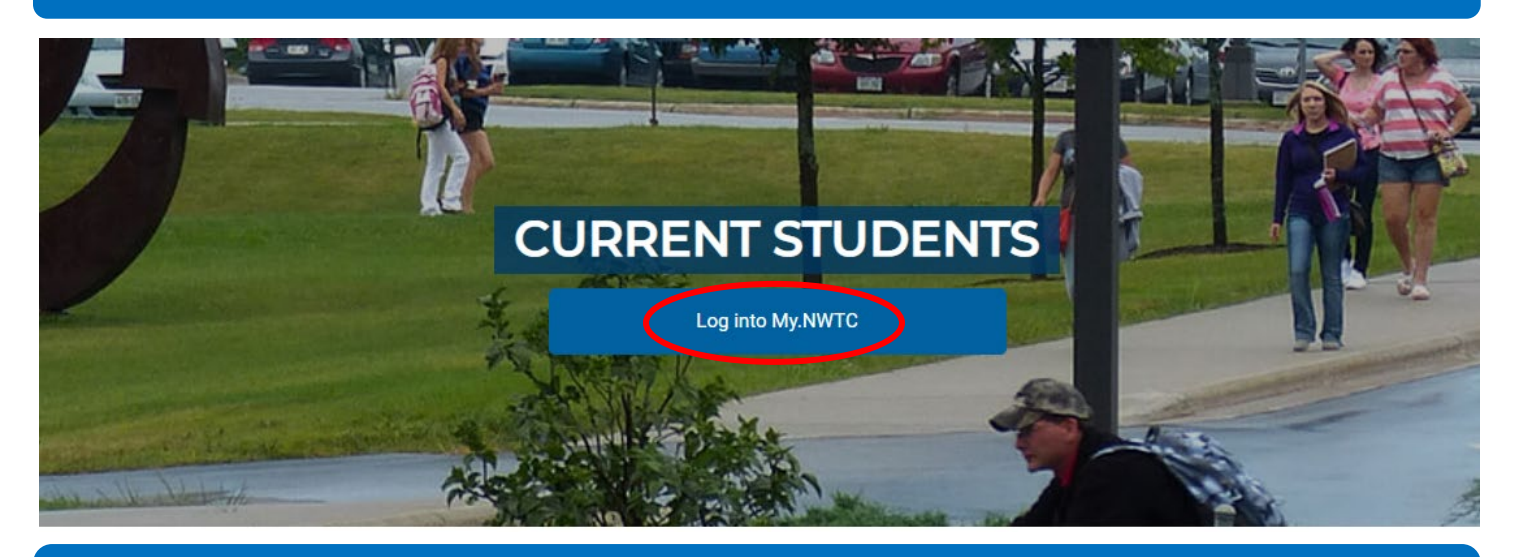

## Step 2: Under 'Sources of Funding,' click on 'Accept or Decline your Financial Aid Offer,' and select correct Aid Year

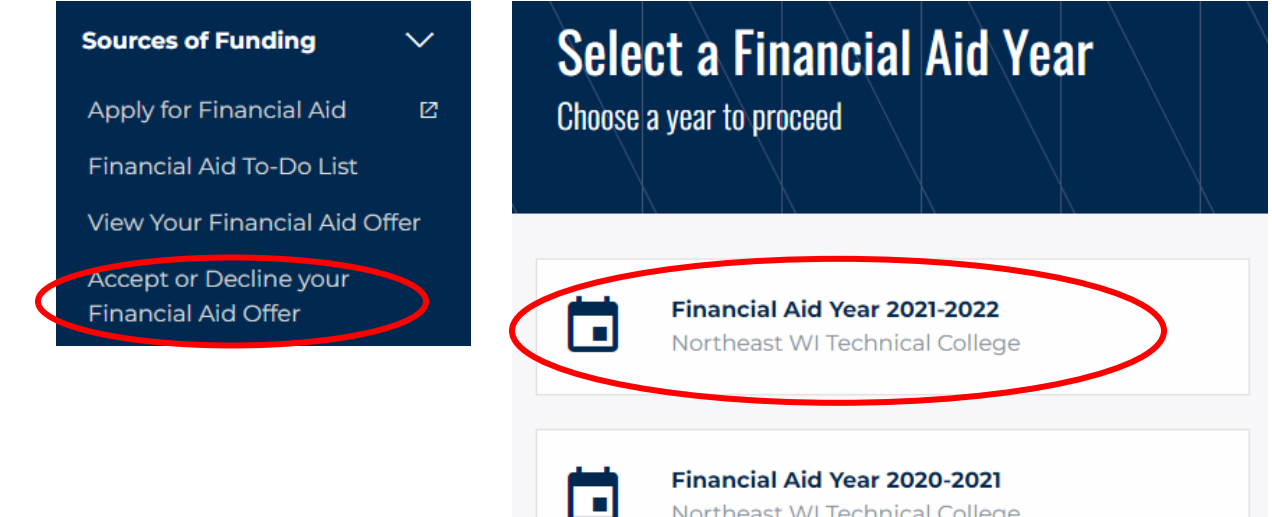

Northeast WI Technical College

## Once you are in your Accept/Decline Screen, you will have a few options:

| inancial Aid Year 2021-2022                                          |                                                                         |                                             | ACCOUNT INQU                  |
|----------------------------------------------------------------------|-------------------------------------------------------------------------|---------------------------------------------|-------------------------------|
| ou are eligible to receiv<br>nd/or Decline any or all                | e the awards listed below. Please<br>of the awards that are currently a | review each award and correspo<br>vailable. | nding message. You may Accept |
| ast Updated: 03/16/20<br>tatus: New Package                          | 22 11:01:28AM                                                           |                                             |                               |
| Pell Grant                                                           |                                                                         | Wisconsin Grant                             |                               |
| Grant - VIEW DETAILS                                                 |                                                                         | Grant - VIEW DETAILS                        |                               |
| Offered:<br>6,495.00                                                 | Accepted:<br>6,495.00                                                   | Offered:<br>1,251.00                        | Accepted:<br>1,251.00         |
| Work/Study - VIEW DETAI<br>Accept<br>Decline<br>Offered:<br>6,750.00 | LS<br>Accepted:<br>6,750.00                                             |                                             |                               |
| Total<br>Offered:                                                    |                                                                         | Accepted:                                   |                               |
| 14,496.00                                                            |                                                                         | 14,496.00                                   |                               |
| AUGEPT ALL DEGLINE ALL                                               | GLEAR ALL UPDATE TUTALS                                                 |                                             |                               |
|                                                                      |                                                                         |                                             |                               |

- To accept all of your loans you can select the ACCEPT ALL button. (Please note, you will never have to accept a grant or scholarship as these are automatically accepted for you.)
- By clicking the **ACCEPT** checkbox you are able to type in the specific loan amount you with to accept in the white Accepted box.
  - Please note, the amount you accept will be disbursed over your fall and spring terms. For example, if you accept \$2000 you will receive \$1000 for the fall term and \$1000 for the spring term.
- To decline all of your loans you can simply select the **DECLINE ALL** button.
- To decline one loan you can click the **DECLINE** box next to the loan you wish to decline.
- Once you have completed one of the above options, please remember to click SUBMIT to submit these adjustments.
- If at any point you make a mistake declining a loan or amount, please email the Financial Aid Office at <u>finaid@nwtc.edu</u> so that we can reinstate your loans(always include your student ID number).